# 1. 前期准备工作:

## 1.1. 商户证书下载

1) 进入微信商户后台

| 境内商户 服务商 International Business |                     |                                                 |  |
|---------------------------------|---------------------|-------------------------------------------------|--|
| 😪 微信支付 🛛 商户平台                   | <u>首页</u> 接入指引 产品   | 中心 解决方案 帮助中心 接入微信支付                             |  |
| 智慧经营全新发布<br>免费在朋友圈投放代金券         |                     | 旅信扫码登录<br>■ ● ● ● ● ● ● ● ● ● ● ● ● ● ● ● ● ● ● |  |
| []) [03.23] 结算付款和提现到账银行卡临时维护通知  | [03.15] 开放电子凭证功能的通知 | 更多公告 >                                          |  |

2) 关联公众号的 APPID 和小程序的 APPID

|           |                                    |                                |                    | ☎ 消息中心                       | 0 ISSABL              | <ul> <li>● 帮助中心</li> <li>▲</li> </ul> | 我的账号 👻          |   |
|-----------|------------------------------------|--------------------------------|--------------------|------------------------------|-----------------------|---------------------------------------|-----------------|---|
| 😪 微信支付    | 商户平台                               |                                | 首页                 | 交易中心 账户中心                    | 心 营销中心                | 产品中心                                  | 数据中心            |   |
| 产最大全      | 账号关联(AppID<br><sup>田请账号关联</sup> EX | 绑定)<br><sup>联联号 服务商模式</sup>    | 账号关联               |                              |                       |                                       |                 |   |
| 开发配图      | 业务介绍:账号关联()<br>联指引<br>1 商户平台提级管理   | AppID绑定)可以实现在公<br>员发起申请 —— 2 平 | 众号、小程序<br>谷审核 ( 仅3 | 、移动应用、企业微信等场景中<br>+ 联主体不一致时) | •使用微信支付收款<br>确认待关联商户= | , 营销等相关功能的需求                          | 3、 查看关<br>号关联流程 |   |
| APPID接权管理 | 申请单状态 全部                           | * AF                           | PPID类型             | 全部                           | 宣询                    |                                       |                 |   |
|           | 1 待力提醒:待被关联账                       | 号管理员确认申请0条,待                   | 激信支付平台             | 审核0条                         |                       | + 关联3                                 | ≣&AppiD         | ] |
|           | 申请单编号 谷                            | 5称                             | 类型                 | APPID                        | 申请单状态                 | 最后操作时间                                | 操作              |   |
|           | 100014549853 F                     | P企网动力(北京)科技有<br>長公司            | 服务号                | wx47198777dd46ab34           | 授权成功                  | 2019-06-5 16:37                       | 查看              |   |

3) 点击 API 安全进行证书下载

| 😪 微信支付 🔰 商户    | 平台      |                    | 首页 | 交易中心 | 账户中心     | 营销中心   | 产品中心 | 数据中心 | 2  |
|----------------|---------|--------------------|----|------|----------|--------|------|------|----|
| 个人设置           | 个人信息    |                    |    |      |          |        |      |      |    |
| 操作证书           | 账号信息    |                    |    |      |          |        |      |      |    |
| 待审核任务<br>已审核任务 | 登录账号    | 1523083111 (本账号)   |    | 账号角色 | Adminis  | trator |      |      |    |
| 我提交的审核任务       | 创建时间    | 2019年1月8日 16:05:11 |    | 绑定微信 | 号 s***xb | 更换绑定   |      |      | ৽  |
| 安全中心           |         |                    |    |      |          |        |      |      |    |
| 账户设置           | 超级管理员信息 |                    |    |      |          |        |      | 修改   | 获取 |
| 商户信息           | 姓名      | *利                 |    | 联系手机 | 188***** | 45     |      |      | 助  |
| 友崇信息<br>API安全  | 联系邮箱    | 3******@qq.com     |    |      |          |        |      |      |    |
| 审核配置           |         |                    |    |      |          |        |      |      |    |

4) 点击"下载证书"

| 个人设置           | API安全                                                       |        |
|----------------|-------------------------------------------------------------|--------|
| 个人信息           |                                                             |        |
| 操作证书           | API证书                                                       |        |
| 待审核任务<br>已审核任务 | API证书用于在通讯中标识你的身份,防止因盗用而给你带来损失                              |        |
| 我提交的审核任务       | 当前生效证书号 45091138                                            |        |
| 安全中心           | 证书有效期 2019-01-08 到 2020-01-08                               |        |
| 账户设置           | 下载证书 更改证书 升级证书                                              | য<br>⊉ |
| 商户信息           |                                                             |        |
| 发票信息           | 根据监管要求,自2018年6月起,微信支付推广使用安全性更高的、权威CA级发的API证书,原下载证书的流程将被逐步废弃 | 获取     |
| API安全          |                                                             | 帮助     |
| 审核配置           | APIv3密钥                                                     |        |
| 微信群管理          | ③ 调用APIv3的下载平台证书接口、处理回调通知中报文时,要通过该密钥未解密信息,防止报文被他人恶意篡改。查看帮助  |        |

5) 安装证书(google浏览器不支持,浏览器选用兼容模式)

| ,        |                                                                                    |        |
|----------|------------------------------------------------------------------------------------|--------|
| 个人信息     |                                                                                    | Î      |
| 操作证书     | 安装操作证书                                                                             |        |
| 待审核任务    | 温馨提示 ×                                                                             |        |
| 已审核任务    | 提與等操作,以保障贫金不被<br>重到问题?                                                             |        |
| 我提交的审核任务 | 10日成功安装数子址书<br>你可以在本机进行敏感操作(如:付款、提现、支付等)                                           | e<br>P |
|          | 》你已在本机安装安全按件                                                                       | 2      |
| 安全中心     |                                                                                    | 8      |
| 账户设置     | <b>确定</b><br>年(如付款,提现,支付等)                                                         | 夹<br>反 |
| 商户信息     | zerre_inizezerren , zoouentzeinezeu.ezouezerne Terrenzeu.zzou<br>清朝系が的商户超級管理長获取验证码 | អ<br>២ |
| 发票信息     |                                                                                    |        |
| API安全    |                                                                                    |        |
| 审核配置     | 管理操作证书                                                                             |        |
| 微信群管理    |                                                                                    |        |

5) 点击"申请证书"

|                                        | 🖀 湖島中心 💿 臨界南陸家 💿 静助中心 上 教教服号 🕶                                                        |   |
|----------------------------------------|---------------------------------------------------------------------------------------|---|
| 😒 微信支付 🗆 🛚                             | P平台 首页 交易中心 账户中心 雪勝中心 产品中心 数据中心                                                       |   |
| 个人设置<br>个人信息<br>操作证书<br>得审核任务<br>已审核任务 | API安全            API证书            ● API证书用于在通讯中标识你的景份,物止回应用而给你需来损失。望着帮助               |   |
| 20世紀31年後117<br>安全中心                    | 申请API证书(初成CA颁发)  为面好的保护商户能号安全。微幅支付从2018年6月起,为商户提供权威CA颁发的API证书。                        |   |
| 账户设置<br>商户信息                           | 段<br>取<br>時<br>利                                                                      |   |
| 发票信息<br>API交全<br>审核配置                  | API透明      在API调用用来按照指定规则讨论的请求参数进行签名,服务器收到你的请求时会进行签名验证,既可以用定论的身份也可以放止其他人<br>恶意整定请求考虑。 |   |
| 微信群普理                                  | API资用的成立与参以个影响APIVS资源                                                                 | • |

6) 弹出窗口,点击"下载证书工具"

|          | ■ 消息中心 ● 服洗売空気 ● 利助中心 よ 気が助号 マ                                                                         |
|----------|----------------------------------------------------------------------------------------------------|
| S 微信支付 👘 | 平台 首页 交易中心 账户中心 曹操中心 产品中心 数据中心                                                                         |
| 个人设置     | API安全                                                                                                  |
| 个人信息     | 生成AP证书 X                                                                                               |
| 操作证书     | 1、提交请求审 2、复制证书串                                                                                        |
| 待审核任务    |                                                                                                    |
| 已审核任务    | () "下载证书工具" 编压缩文件并按步骤操作获得请求单后,构张至如下文本框中 宣香帮助                                                           |
| 我提交的审核任务 | 第件号:1556249491 商户名称: 澳田市华富元税契葛有限公司                                                                     |
| 安全中心     |                                                                                                    |
| 账户设置     | NIGHT F FTURISSANDUN DU DU DU DU DU DU DU DU DU DU DU DU DU                                            |
| 商户信息     | •                                                                                                    |
| 发票信息     |                                                                                                    |
| API安全    |                                                                                                    |
| 审核配置     | ① 在API通用时用未按照指定规则讨论的请未参数进行签名,服务器收到论的请求时会进行签名验证,既可以用定论的身份也可以防止其他人<br>恶意集改请求数据。<br>API语明的设置与修改不影响APIv3容明 |

7) 下载证书到本地

|              |                                                              | ☎ 消息中心 💿                                             | )服务商提案 (2)帮助中心 1       | 我的账号 ▼            |
|--------------|--------------------------------------------------------------|------------------------------------------------------|------------------------|-------------------|
| S 微信支付 💷 🕷   | <b>∓</b> ≙                                                   | 首页 交易中心 账户中心                                         | 营销中心 产品中心              | 数据中心              |
|              | S WinRAR                                                     | 自解压文件                                                |                        |                   |
| 个人设置         | API安全                                                        |                                                      |                        | ^ E               |
| 个人信息         | 生成API证书                                                      | <ul> <li>甲击安装按钮升始解压。</li> <li>使用浏览按钮从目录树。</li> </ul> | 。<br>中选择目标文件夹。它也可以手    | -                 |
| 操作证书         | 1、提交请求串                                                      | 动输入。                                                 |                        |                   |
| 待审核任务        |                                                              | <ul> <li>如果指定的目标文件夹不行<br/>建。 已在提取之前自动创</li> </ul>    | 存在,在文件解压前它将被自动创<br>健。  |                   |
| 已审核任务        | () "下载证书工具",解压缩文                                             |                                                      |                        |                   |
| 我提交的审核任务     | 商户号: 1556249491 商户名利                                         |                                                      |                        | <b>.</b> ₽        |
| 安全中心         | a末"下一步"。这进行安全验证                                              | 目标文件夹 @)<br>Files (x88)\UCBrowser\Applicat<br>安装进度   | tion\6.2.4098.3 🗸 浏览仪. |                   |
| 账户设置         | 1, 2, 1,402117 E33/0                                         | -                                                    | 安装 取消                  | <b>東</b><br>第<br> |
| 商户信息         | T                                                            | <del>#</del>                                         |                        |                   |
| 发票信息         |                                                              |                                                      |                        |                   |
| API安全        |                                                              |                                                      |                        |                   |
| 車校 <u>配置</u> | 在API调用时用来按照指定规则对你的请求参数<br>恶意篡改请求数据。<br>API密钥的设置与终放不影响APIv3密钥 | 进行签名,服务器收到你的请求时会进行签名验                                | 证,既可以界定你的身份也可以防止       | 其他人               |

7) 点击下一步

|            | ■ 利息中心 ● 服装規模成 ● 税均中心 上 気が取得 マ                                                                          |
|------------|----------------------------------------------------------------------------------------------------|
| 😪 微信支付 👘 🛤 | 平台 道页 交易中心 熊沪中心 雪勝中心 产品中心 数据中心                                                                          |
| 个人设置       | API <del>©</del>                                                                                        |
| 个人信息       | 生成AP证书 ×                                                                                                |
| 操作证书       | 1. 提交请次串 2. 复制证书串                                                                                       |
| 待审核任务      |                                                                                                    |
| 已审核任务      | () "下版还书工具",解压缩文件并按步骤操作获得请求率后,构现至如下文本框中 重新帮助                                                            |
| 我提交的审核任务   | 育合号:1556249491 前户名称: 漫田市华雪兄務要員有限公司<br>#7c9/xt01i8516F9duk/9K/kt/sg27T1ch3F4+u/71nT0u/7nv9DoF4Fn79sm7]mi |
| 安全市ひ       |                                                                                                    |
| 账户设置       |                                                                                                    |
| 商户信息       |                                                                                                    |
| 发票信息       |                                                                                                    |
| API安全      |                                                                                                    |
| 审核配置       | 在API電用时用未按照描定规则对的的请求者数进行签名,服务器收到你的请求时会进行签名验证,既可以界定你的身份也可以防止某他人<br>恶意暴改高术数据。<br>API密制的设置与修改不彰编APIV3卷明    |

7) 此步骤针对首次开启支付功能的新用户,老用户跳过

|                  | ■ 消息中心 ● 振動機能素 ● 単数中心 1 現象能学 ▼                                             |
|------------------|----------------------------------------------------------------------------|
| 😒 微信支付 💷 商用      | 2平台 首页 交易中心 影沪中心 智論中心 产品中心 数据中心                                            |
| 个人设置             | API <del>© ←</del>                                                         |
| 个人担意 操作证书        | 安全管址         ×           操作卷码         空前未设置操作卷码, 请点击设置                     |
| 行車隊住务<br>已車線住务   |                                                                            |
| 现成少的审核注册<br>安全中心 | の の の の の の の の の の の の の の の の の の の                                      |
| 影冲设置             | 根据监治要求,自2018年6月起,做信支付旗广使用安全性更高的。权威CA研发的API证书,原下载证书的完结构被逐步变齐<br>及<br>数<br>择 |
| 商户信息             | · · · · · · · · · · · · · · · · · · ·                                      |
| 发票信息             | API南朝                                                                      |
| API安全            |                                                                            |
| 审核配置             | ● CM Marketの時代的な認識とないないないなられる。<br>変更を認定する状態。<br>A 和言語的投資目的投資に発電ARAV3書前     |

8) 复制证书

|            | 第 消息中心 ② 服务施設家 ③ 税助中心 上 我的助号 ~                                                                                                    |
|------------|----------------------------------------------------------------------------------------------------|
| 🗲 微信支付 💷 🕷 | #平台 首页 交易中心 账户中心 電調中心 产品中心 数据中心                                                                                                    |
| 个人设置       | API按全                                                                                                    |
| 个人信息       | 生成API证书 ×                                                                                                    |
| 操作证书       | 1. 提交请求率 2. 提购证书串                                                                                                    |
| 待审核任务      |                                                                                                    |
| 已审核任务      | ◎ 证书串已生成:请点击按钮"复制证书集",并构限到【证书工具】中获取证书文件                                                                                                    |
| 我提交的审核任务   | BEGIN CERTIFICATE<br>MIIIBsCCAtugARB4CIOSIVII2g0HBpellsfgbgb43csvVb0QVTAcIInvsHAQEL<br>BEAMYIRAATUEMAAALBAGWIRAATUENInSHedSyb2buETABB4WIRAAT                                                                                                    |
| 安全中心       | C G E Minimed Transmisson (C C C C C C C C C C C C C C C C C C C                                                                                                     |
| 账户设置       | generative and a second second |
| 商户信息       | CVTUTROPEAQDAgTwHSUGALUdHwaAMTwWHgSYGFaGVUDdHA&Gyg1dmbLaLlOenVs<br>LahvaS5jbi SwdHisaMtwaXiyCXXI jaaw /QDSHUUJXIII yHEUJHARCQAAQJA2CUJA2UQJA2UQJA2UQJA2UQJA2UQJA2UQJA2UQJA2U                                                                                                    |
| 发票信息       | nn 990m Nin I namha'n tin "Tin Ma'n 1 MÜNN VOVT 1 wit / 0 TUPE ne SINGH (N1 TVVF wand na l                                                                                                    |
| API安全      | 2日前に共産 音楽形式 東本山山の東山の一川にから東京山                                                                                                    |
| 审核配置       | API書相約は置当修改不要導入PIN3書相                                                                                                    |

9) API 密钥设置

| 操作证书     | API证书                                                                       |   |
|----------|-----------------------------------------------------------------------------|---|
| 待审核任务    | API近书用于在通讯中标识的结身份,防止因监用而给你带来损失。重着帮助                                         |   |
| 我提交的审核任务 | 申请AP证书(权威CA颁发)     ● 你已申请证书       证书过期时间为2020年09月24日10.39     重着证书          |   |
| 安全中心     |                                                                             |   |
| 账户设置     | AP密钥                                                                        |   |
| 商户信息     |                                                                             | 6 |
| 发票信息     | 在API環用时用来按照指定规则对你的请求参数进行盗名,服务器收到你的请求时会进行盗名验证,既可以界定你的身份也可以防止其他人<br>恶意喜欢请求救援。 | ł |
| API安全    | API密钥的位置与修改不影响APIv3密钥                                                       | l |
| 审核配置     |                                                                             |   |
| 微信群管理    | API密明局于敏感信息,只有安装了操作证书的用户才能操作 证书管理                                           |   |
| 员工账号管理   |                                                                             |   |
| 微信商户终端   | 2 设置API密钥<br>API密钥属于敏感信息,请买等保管不要进盟,如果你经信息进盟,请要说密钥。                          |   |
| 支付申请     |                                                                             |   |
|          |                                                                             |   |

10) 输入密钥。可在此处生成随机密钥,尽量使用无规则 32 位密钥 (https://suijimimashengcheng.51240.com/)

| 操作证书           | API近书                                                                                                    |
|----------------|----------------------------------------------------------------------------------------------------|
| 特审核任务<br>巴摩核任务 | 4月1日相当在還派中研究的的身份,除止商產用而始你需来损失。重新帮助                                                                              |
| 我提交的审核任务       | 由唐AP10元代(初前CA研芳)                                                                                                |
| 安全中心           | 设置API密钥 X 重新证书 更快证书                                                                                             |
| 账户设置           | 新宿明 语指人32个字符,只允许输入数字和英文大小词字母的组合。                                                                                |
| 商户信息           | · · · · · · · · · · · · · · · · · · ·                                                                           |
| 发票信息           | 界定物的身份也可以防止其他人                                                                                                  |
| API安全          |                                                                                                    |
| 軍板臺遷           |                                                                                                    |
|                | API回相違力動態には、只有交換力性相助用力を設定す 2011年1月1日の日本語語 1月1日の日本語語 1月1日の日本語語 1月1日の日本語語 1月1日の日本語語 1月1日の日本語語 1月1日の日本語語 1月1日の日本語語 |
| 微信商户终请         | 2  设置API密钥 API回钩属于敏感信息,诸妥善好能不要进盟,如果怀疑信息世里,请提议密钥。                                                                |
| 支付申请           |                                                                                                    |

#### 11) 下载证书后启用 APIv3 秘钥和 API 秘钥, API 秘钥为支付秘钥

| APIv3密钥                                                      |                             |
|--------------------------------------------------------------|-----------------------------|
| (1) 调用APIv3的下载平台证书接口、处理回调通知中报文时,要通过<br>APIv3密钥的设置与修改不影响API密钥 | 社该密钥来解密信息,防止报文被他人恶意篡改。 查看帮助 |
| 设置APIv3密钥<br>你已于2019年03月29日15:31成功设置密钥                       | ✓ 你已设置密钥<br>重设密钥            |

| API密钥              |                                                                              |                    |
|--------------------|------------------------------------------------------------------------------|--------------------|
| 1 在AI<br>他人<br>API | n调用时用来按照指定规则对你的请求参数进行签名,服务器收到你的请求时会进行签名验证<br>恶意篡改请求数据。<br>8钥的设置与修改不影响APlv3密钥 | E,既可以界定你的身份也可以防止其  |
| 0                  | <b>安装操作证书</b><br>API密钥属于敏感信息,只有安装了操作证书的用户才能操作                                | ✓ 你已安装操作证书<br>证书管理 |
| 2                  | 设置API密钥                                                                      | 设置密钥               |

## 2. 商城支付设置:

### 2.1. 支付设置说明

进入微商城后台点击"平台",进行页面,点击左侧"支付设置"菜
 单,进行设置绑定。

| 增强功能                                                                                 | 0 | 支付配置 退款配计 | 8                                  |            |      |        |
|--------------------------------------------------------------------------------------|---|-----------|------------------------------------|------------|------|--------|
| 🗭 自动回复                                                                               |   |           |                                    |            |      |        |
| 📄 自定义菜单                                                                              |   | 支付参数      |                                    | 参数配置<br>状态 | 支持状态 | 操作     |
| <ul> <li>              金田子/专化链接      </li> <li>             定时群发         </li> </ul> |   | 货到支付      |                                    | 无需配置       | 已设置  | 支付支持   |
| ⊘ 素材/编辑器                                                                             |   | 余额支付      |                                    | 无需配置       | 已设置  | 支付支持   |
| ☆ 微官网-文章                                                                             |   | 混合支付      | 余额不足时,可用剩余余额付部分,用其它支付付剩余部分         | 无需配置       | 已设置  | 支付支持   |
| 应用模块<br>                                                                             | 0 | 支付宝支付     | 开启支付宝支付                            | 未配置        | 未设置  | 去配置    |
| 十 更多应用                                                                               |   | 微信支付      | 接口类型:新版(2014年9月之后申请的)<br>支付账号:怡能官徽 | 已配置        | 已设置  | 修改配置 支 |
| 粉丝                                                                                   | 0 | L         |                                    |            |      | האנו   |
| 🖤 粉丝管理                                                                               |   | 服务商支付     |                                    | 未配置        | 无需设置 | 去配置    |

2)微信支付--新版(2014年9月之后申请的),填写微信支付商户号和 微信支付秘钥

|            | 微信支付        |                                                                                                    | ×  |              |
|------------|-------------|----------------------------------------------------------------------------------------------------|----|--------------|
|            |             | <ul> <li> 物佳支付</li> </ul>                                                                                                    |    | 公众号设置 😑 切换平台 |
| 增强功能 💿 .   |             |                                                                                                    |    |              |
| ● 自动回复     | 接口类型        | ⅠⅠ戌 ● 新版(2014年9月之后申请的)<br>由于微信支付接口调整,需要根据申请时间来区分支付接口                                                                                                    |    |              |
| ▶ 自定义菜单    |             |                                                                                                    |    | 操作           |
| ③ 二维码/转化链接 | 支付账号        | 怡能官徽                                                                                                    |    | +(+++        |
| 🕐 定时群发     | 身份标识        | a factor of second                                                                                                    |    | 又刊又持         |
| ⊘ 素材/编辑器   | (appld)     | 公众号身份标识 请通过修改公众号信息来保存                                                                                                    |    | 支付支持         |
|            | 身份密钥        | An and a straight of the second second secon |    | 支付支持         |
| 应用模块       | (appSecret) | 公众平台API(参考文档API 接口部分)的权限获取所需密钥Key 请通过修改公众号信息来<br>保存                                                                                                    |    | 大印要          |
| 新零售        | (           | [                                                                                                    | ٦١ |              |
| 十 更多应用     | 微信支付商户号     | 财付通商户权限密钥                                                                                                    |    | 修改配置 支       |
| 粉丝         | 微信支付秘钥      | kPIU55YHvPUsJice3EAFF6T41DOIGXpz 牛成新的秘钥                                                                                                    |    |              |
| 🖤 粉丝管理     |             | M13通向/*(REU)                                                                                                    |    | 去配置          |

3) "商户号"所在位置

|                   |      |    |      | <table-cell-rows> 消息中心</table-cell-rows> | ☑ 服务商搜索 | 2 帮助中心 | 👤 我的账号 🔺 |  |
|-------------------|------|----|------|------------------------------------------|---------|--------|----------|--|
| <b>吟</b> 微信支付 👘 🖻 | 沪平台  | 首页 | 交易中心 | 账户中心                                     | 营销中心    | 产品中    |          |  |
| 个人设置 个人信息         | 个人信息 |    |      |                                          |         |        | 退出登录     |  |

#### 4) "支付密钥"所在位置

| 🗲 微信               | 支付                                            | 骑户平台                                       |                              |                           | 首页                  | 交易中心   | 账户中心    | 营销中心    | 产品中心             | 数据中心                  |
|--------------------|-----------------------------------------------|--------------------------------------------|------------------------------|---------------------------|---------------------|--------|---------|---------|------------------|-----------------------|
| 人设置                |                                               | API安全                                      | <u>}</u>                     |                           |                     |        |         |         |                  |                       |
| PI密钥               |                                               |                                            |                              |                           |                     |        |         |         |                  |                       |
|                    |                                               |                                            |                              |                           |                     |        |         |         |                  |                       |
| 1 在AF<br>他人<br>API | PI调用时用来<br>、恶意篡改请求<br>密钥的设置与                  | 按照指定规则<br><sup>文</sup> 数据。<br>修改不影响A       | 对你的请求参数<br>Plv3密钥            | τ进行签名,服                   | 务器收到                | 你的请求时会 | 会进行签名验证 | ,既可以界知  | 定你的身份也           | 可以防止其                 |
| 1 在AF<br>他人<br>API | Pl调用时用来<br>恶意篡改请求<br>密钥的设置与<br>安装操作<br>API密钥』 | 按照指定规则<br>《数据。<br>修改不影响A<br>下证书<br>属于敏感信息。 | 对你的请求参数<br>Plv3密钥<br>只有安装了操作 | <b>(进行签名,服</b><br>作证书的用户2 | <b>务器收到</b><br>才能操作 | 你的请求时会 | 会进行签名验证 | , 既可以界; | 定你的身份也<br>✓ 你已安装 | 可以防止其<br>操作证书<br>证书管理 |

### 5) 填写好后点击"微商城"

| 服务号                                          | Eilie      |                                     | . 模拟       | 划试 🏠 公众 | 、号设置 🍵 切換平台   | 宽屏 |
|----------------------------------------------|------------|-------------------------------------|------------|---------|---------------|----|
| 增强功能                                         | 支付配置   退款配 | <u>B</u>                            |            |         |               |    |
| ▶ 自定义菜单                                      | 支付參数       |                                     | 参数配置<br>状态 | 支持状态    | 操作            |    |
| <ul> <li>一堆码/转化链接</li> <li>② 定时群发</li> </ul> | 货到支付       |                                     | 无需配置       | 已设置     | 支付支持          |    |
| ⊘素材/编辑器                                      | 余额支付       |                                     | 无需配置       | 已设置     | 支付支持          |    |
| 微官网-文章     应用模块                              | 混合支付       | 余额不足时,可用剩余余额付部分,用其它支付付剩余部分          | 无需配置       | 已设置     | 支付支持          |    |
| 新零售                                          | 支付宝支付      | 开启支付宝支付                             | 未配置        | 未设置     | 去配置           |    |
| + 更多应用<br>粉丝  ③                              | 微信支付       | 接口类型-新版(2014年9月之后申请的))<br>支付账号-怕能官键 | 已配置        | 已设置     | 修改配置 支<br>付支持 |    |
| ♥ 粉丝管理                                       | 服务商支付      |                                     | 未配置        | 无需设置    | 去配置           |    |
| ● 会员管理                                       |            |                                     |            |         |               |    |

6) 点击"设置"一" 交易"一" 支付管理" --增加新模块

| ■ 店铺        | 商城设置 《    | 当前位置:支付模板管理 |                                    |    |
|-------------|-----------|-------------|------------------------------------|----|
| ≌ 商品        | ▶ 商城      | + 添加新模板     | 谓输入关键词                             | 搜索 |
| ≗ 会员        | ▼ 交易      | 翁隱 音        |                                    |    |
| L≦ 订单       | 交易设置      | 模板名称        | 支付类型                               | 操作 |
| <b>己</b> 门店 | 支付设置      | 微信支付        | 微信支付                               |    |
| <b>鏅</b> 营销 | 支付管理      | 音 删除        |                                    |    |
| 👗 财务        | ▶ 消息推送 •  |             |                                    |    |
| <b></b>     | ▶ 短信配置    |             | 中企动力提供技术支持                         |    |
| 🕜 小程序       | ▶ 小票打印机   |             | 京公网安备11030102010293号 京ICP证010249-2 |    |
| 📫 应用        | ▶ 其他      |             |                                    |    |
| ✿ 设置        | ▶ 工具 ▶ 入口 |             |                                    |    |

#### 7) 填写对应信息

| 店铺  |          |                 |                                                                        |  |
|-----|----------|-----------------|------------------------------------------------------------------------|--|
| 商品  | ▶ 商城     | 支付名称 \star      | 方便选择与记忆的支付名称                                                           |  |
|     | * T00.4% | 支付方式            | ⑧ 微临支付 ○ 支付宝支付 ○ 建行支付                                                  |  |
| 会员  | ▼ 交易     | 支付类型 \star      | 機信支付 🗸                                                                 |  |
| 订单  | 交易设置     | 公众号(Appld) *    |                                                                        |  |
| 门店  | 支付设置     | 支付商户号(Mch_ld) ★ |                                                                        |  |
| 营销  | 支付管理     | 支付密钥(APIKEY) ★  |                                                                        |  |
| 财务  | ▶ 消息推送 • |                 | 第5日から APRICENT TELE 7 前/ BAPRICE                                       |  |
| 数据  | ▶ 短信配置   | CERT证书文件        | 透排文件 未选择任何文件<br>未上传 下载证书 cert.zip 中的 apicilent_cert.pem 文件             |  |
| 小程序 | ▶ 小票打印机  | KEY密钥文件         | 选择文件 未选择任何文件                                                           |  |
| 应用  | ▶ 其他     |                 | 未上传 下载证书 cert.zip 中的 apicliant_key.pem 文件                              |  |
| 设置  | ↓ 工具     | ROOT文件          |                                                                        |  |
|     | → 入口     |                 | 天型地 P SILL+D Cert.2p +Hy rootca.pem 又升.新 P SILL+D 元勝工程與以升:  変の列表  近回列表 |  |

#### 8) 上传证书文件。上传前两个即可

| 300               | ଇ ≡    | 请输入关键词进行功能搜索                                                                                               | 用户中心 溧阳市华雷兄! | 弟贸易有限公司→ (                          | Ů        |
|-------------------|--------|----------------------------------------------------------------------------------------------------|--------------|-------------------------------------|----------|
| -=                | 小程序 《  | 在开启微微支付前,请到 <u>微信公众平台</u> 去申请小程序微信支付。                                                                      |              | ◎ 订单消息                              |          |
| ■ 商品              | 页面设计   | 微值支付 📵 开启 🔿 关闭                                                                                             |              | ① 内部公告                              |          |
| ≗ 会员              | 商品二维码  | 窗户号(Mch_ID) - 1556249491                                                                                   |              | 🔋 佣金提现                              | Ť        |
| 🔓 订单              | 底部导航   | 微儒变付宠钥= 108TDPA8bh2VEdwaKL2nbzW6nRtfakgN<br>(APIKEY)                                                       |              | 同 评价                                | ~        |
| 🗟 门店              | 小程序设置  | CERT证书文件                                                                                                   |              | ↓ 系統提示                              | ÷        |
| 🎽 苦销              | 发布与审核  | 見<br>は<br>作<br>N<br>数<br>L<br>形<br>の<br>ert.zip<br>中的<br>apiclient_cert.pem<br>文件                          |              | 检测到更新                               |          |
| 👗 财务              | ▶ 其他设置 | KEY密钥文体         透耀文体         apiclient_key.pem           末上修         下版证书 cert.zip 中的 apiclient_key.pem 文件 |              | 新版本 3.13.5<br>新版本<br>20190924152456 | ó        |
| ai 数据             |        | ROOT文件 选择文件 未选择任何文件                                                                                        |              | 立即更新 暂不提                            | <b>a</b> |
| 18 小程序            |        | <b>未上徙</b> 下载证书 cert.zip 中的 rootca.pem 文件.新下载证书无需上传此文件!                                                    |              |                                     |          |
| 👔 应用              |        | 職業                                                                                                    |              |                                     |          |
| 🗘 设置 <sup>•</sup> |        |                                                                                                    |              |                                     |          |
|                   |        | 中企动力提供技术支持                                                                                                 |              |                                     |          |
| 💄 系统管理            |        | 东公网会备11030102010293号 两ICP证010249-2                                                                         |              | 》收起面板                               |          |